## OPC DA 转换 OPC UA 网关

工控行业,尤其是迈入工业 4.0 以来,工控行业更是明显的与 IT 行业进行深度的渗透和 融合,工业数据相对比较封闭,各个工控品牌都有自己的 上下位机系统(自己的通讯协议),不同系统的之间的数据交换比较麻烦,为了解决这种问题,工控行业推出了 OPC DA 及 OPC UA 通讯接口,但是一些老 XP 下的组态软件,如 Wincc,在 XP 系统下,只有 OPC DA 接口无 法满足现代工业 OPC UA 通讯接口的需求,本转换网关专业解决 XP 系统下 OPC 无法以 OPC UA 提供通讯接口的疑难问题。

- 一,网关特点
  - 本软件使用简单,简单的勾选,就可完成数据的转换,可以根据需要(勾选方式) 转成 OPC DA,或 OPC UA。
  - 本网关同时具有 OPC Server 和 OPC Client 的功能。
  - 本网关秉承 U+系列绿色工控软件的特点,不需要安装,不为系统带来任何额外的 负担。
  - 本软件随时可以监视采集的数据,如果需要也可以对数据进行写入操作(数据写入 操作,请确保与有关人员沟通好)
- 二,支持设备及系统:
  - Windows xp sp3 及以上的 Windows 操作系统。
  - 已知的符合 OPC DA 接口的各种组态软件。
  - OPC DA 通讯
  - OPC UA 通讯
- 三, 软件使用步骤

1,点击 图标,以管理员方式打开本软件,缺省界面如下:

| Î |                      |     | 多协议工业数据网关 |          |     |     |      |    |     |     |    |    |    |    | _ |  |
|---|----------------------|-----|-----------|----------|-----|-----|------|----|-----|-----|----|----|----|----|---|--|
|   | 监视                   | 配置  | 保存        | 添加       | 删除1 | 删除A | 变量名和 | 称: |     | 数值: |    | 写入 | 导入 | 导出 | ? |  |
|   | ■· <mark>数据</mark> 管 | 锂   |           |          | 变量名 | 设备名 | 5    | 地址 | 变量值 | 类型  | 时间 |    |    |    |   |  |
|   |                      |     |           | •        |     |     |      |    |     |     |    |    |    |    |   |  |
| L |                      |     |           |          |     |     |      |    |     |     |    |    |    |    |   |  |
| L |                      |     |           |          |     |     |      |    |     |     |    |    |    |    |   |  |
|   |                      |     |           |          |     |     |      |    |     |     |    |    |    |    |   |  |
|   |                      |     |           |          |     |     |      |    |     |     |    |    |    |    |   |  |
|   |                      |     |           |          |     |     |      |    |     |     |    |    |    |    |   |  |
| L |                      |     |           |          |     |     |      |    |     |     |    |    |    |    |   |  |
|   |                      |     |           |          |     |     |      |    |     |     |    |    |    |    |   |  |
|   |                      |     |           |          |     |     |      |    |     |     |    |    |    |    |   |  |
|   |                      |     |           |          |     |     |      |    |     |     |    |    |    |    |   |  |
|   |                      |     |           |          |     |     |      |    |     |     |    |    |    |    |   |  |
|   |                      |     |           |          |     |     |      |    |     |     |    |    |    |    |   |  |
| ╞ |                      | ~~~ |           |          |     |     |      |    |     |     |    |    |    |    |   |  |
| ŀ | 町                    | 問   | 内         | <b>谷</b> |     |     |      |    |     |     |    |    |    |    |   |  |
|   |                      |     |           |          |     |     |      |    |     |     |    |    |    |    |   |  |
| • |                      |     |           |          |     |     |      |    |     |     |    |    |    |    |   |  |
|   |                      |     |           |          |     |     |      |    |     |     |    |    |    |    |   |  |
|   |                      |     |           |          |     |     |      |    |     |     |    |    |    |    |   |  |

由上图可以看出,本软件主要是工作在两种模式,数据监视模式,数据配置模式。

2, 数据配置

如果想采集数据, 点击 配置 按钮, 监视按钮变为黄色, 说明软件进入数据配置模式, 在上图中, 右键单击 数据管理 根节点, 弹出级联菜单, 如下

| ļ |           |   |     |    |    |     |     | 多切    | 议工业数据网关 |         |         |      |    |   |
|---|-----------|---|-----|----|----|-----|-----|-------|---------|---------|---------|------|----|---|
| 1 | 监视        | 語 | 1   | 保存 | 添加 | 删除1 | 删除A | 变量名称: |         | 数值:     | _ 写/    | 、 导入 | 导出 | ? |
| Г | ·····数据管理 |   | 变量名 |    | 设备 | 名   | 地址  | 数据类型  | 长度      | 转OPC DA | 转OPC UA |      |    |   |
|   |           | - | 制除  |    |    |     |     |       |         |         |         |      |    |   |
|   |           |   | 重命名 |    |    |     |     |       |         |         |         |      |    |   |
|   |           |   | 驱动选 | 择, |    |     |     |       |         |         |         |      |    |   |
|   |           |   | 参数设 | 置  |    |     |     |       |         |         |         |      |    |   |

点击 增加,可以增加一个节点 (一个通讯对象),给节点起个名字,如 TEST,界面如下

| 1 | -     |    |                        |               |                                                    |                                                                |               | ¥۱    | <b>办议上业数</b> 据网关 |      |           |           |
|---|-------|----|------------------------|---------------|----------------------------------------------------|----------------------------------------------------------------|---------------|-------|------------------|------|-----------|-----------|
|   | 监视    | 西. | 置                      | 保存            | 添加                                                 | 删除1                                                            | 删除A           | 变量名称: |                  | 数值:  | 写入 导/     | 、 导出 ?    |
| Γ | □ 数据管 | 管理 |                        |               | 变量名                                                |                                                                | 设备            | 名     | 地址               | 数据类型 | 长度 转OPC D | A 转OPC UA |
|   | L     |    | 增加<br>删除<br>重动逆<br>参数3 | ·<br>择 →<br>置 | OPC<br>OPC<br>S7 IJ<br>Moc<br>罗克<br>三萎<br>欧姆<br>松下 | UA协议<br>DA协议<br>JL大网协<br>dbus Tcp协议<br>dbus Rtu协议<br>韦尔AB<br>龙 | ¥<br>¥<br>••• |       |                  |      |           |           |

在上图中, 在节点 TEST 上右键单击, 弹出级联菜单, 为该节点选择需要的驱动。 2.1OPC 连接

本次以选择 OPC DA 驱动为例, 弹出界面如下, 如果连接远程电脑的 OPC , 勾选 远程 电脑, 并输入 IP 地址, 如果想连接本机的 OPC server, 直接点击刷新, 如下图 刷新出本 机内所有的 OPC SERVER,然后选中想要连接的 OPC SERVER 点击 选择即可。

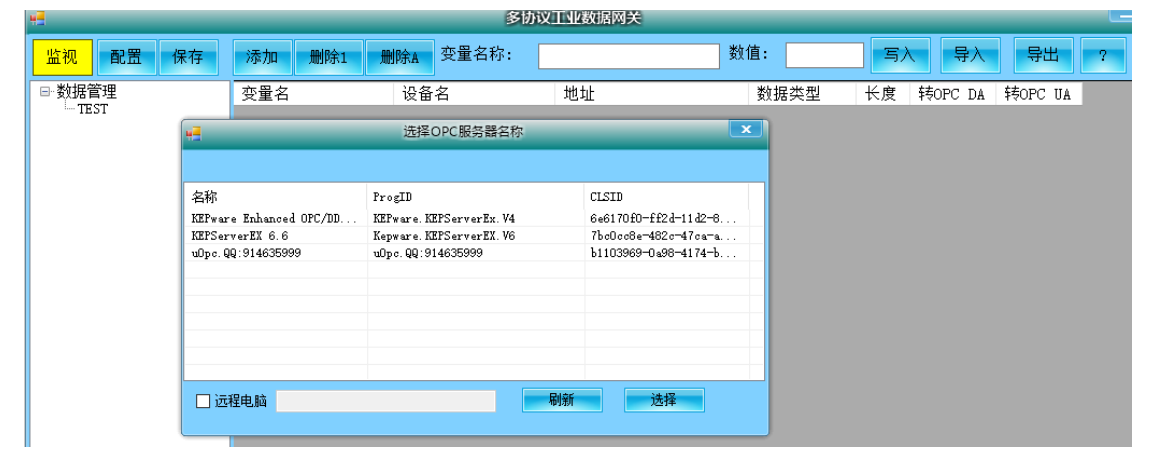

在图中 级联菜单中 选择 增加, 可以为 TEST 节点 增加一个 变量组, 如下图

| <b>u</b>                    |           | 多协      | 的议工业数据网关 |      |               |
|-----------------------------|-----------|---------|----------|------|---------------|
| 监视 配置 保存                    | 添加 删除1 删除 | A 变量名称: |          | 数值:  | 写入 导入         |
| □-数据管理<br>□-TEST<br>└-Grp01 | 变量名 说     | 备名      | 地址       | 数据类型 | 长度 转OPC DA \$ |

在上图中 Grp01 上单击右键, 在弹出的级联菜单中 选择 增加, 弹出如下界面

| 1                      | <u> </u>        | OPC DA #                                                                                 | OPCI                                                             | ムエル新捉                                                             | 國主                                                                                                    | -       | _ <b>D</b> X |
|------------------------|-----------------|------------------------------------------------------------------------------------------|------------------------------------------------------------------|-------------------------------------------------------------------|----------------------------------------------------------------------------------------------------|---------|--------------|
| ľ                      | ►<br>监视 配置 保存   |                                                                                          | e10pcI                                                           | aTags                                                             |                                                                                                    | ×       | 导出 ?         |
| In                     | □数据管理<br>□ TEST | 当前OPC服务器: <sup>D</sup> ware. KEPServerEx. V4                                             |                                                                  |                                                                   | A                                                                                                    | 转OPC UA |              |
|                        | grp01           | Root<br>System<br>T<br>System<br>System<br>Hints<br>Rp<br>Hints<br>System<br>Hints<br>Sn | · 选.<br>✓<br>✓<br>✓<br>✓<br>✓<br>✓<br>✓<br>✓<br>✓<br>✓<br>✓<br>✓ | 短名<br>cur01<br>cur02<br>cur03<br>p1<br>p2<br>p3<br>T1<br>T2<br>T2 | 完整名称<br>T. Rnd. cur01<br>T. Rnd. cur02<br>T. Rnd. cur03<br>T. Rnd. p1<br>T. Rnd. p2<br>T. Rnd. p3<br>T. Rnd. p3<br>T. Rnd. T1<br>T. Rnd. T2<br>T. Rnd. T2<br>T. Rnd. T2 |         |              |
| A CONTRACTOR OF STREET |                 | System<br>Hints<br>@User<br>System                                                       | ~ <                                                              | T4<br>确定                                                          | T. Rnd. T4                                                                                                    |         |              |
|                        | 时间              | ארי<br>די                                                                                |                                                                  |                                                                   |                                                                                                    |         | .#           |
| 4                      | F开始) 🔤 OPC      | DA 转 O 🔛 SelOpcDaTags                                                                    |                                                                  |                                                                   |                                                                                                    |         |              |

由上图中,根据需要,可以勾选自己想要添加的 OPC 变量,选择完成后,点击确定,界 面如下

|    | <u>e</u>      |          | OPC DA 转 OF | PCUA 工业数据网注   | ŧ                                   |                       |         |     |
|----|---------------|----------|-------------|---------------|-------------------------------------|-----------------------|---------|-----|
|    | 监视 配置 保存      | 添加 删除1 册 | I除A 变量名称:   |               | 数值: 写                               | 入 导入 -                | 导出 ?    |     |
|    | ■ 数据管理        | 变量名      | 设备名         | 地址            | 数据类型 长                              | 转OPC DA               | 转OPC UA |     |
| I) | ⊟-TEST        | cur01    | cur01       | T. Rnd. cur01 | 浮点型 🔽 1                             |                       |         |     |
| E. | grpor         | cur02    | cur02       | T. Rnd. cur02 | 浮点型 🔽 1                             |                       |         |     |
|    |               | cur03    | cur03       | T. Rnd. cur03 | 浮点型 🔽 1                             |                       |         |     |
|    |               | T1       | T1          | T. Rnd. T1    | 长整型 ▶ 1                             |                       |         |     |
| Âι |               | T2       | T2          | T. Rnd. T2    | 长整型   ✔ 1                           |                       |         |     |
| Ll |               |          |             |               |                                     |                       |         |     |
|    |               |          |             |               |                                     |                       |         |     |
| -  |               |          |             |               |                                     |                       |         |     |
| -  |               |          |             |               |                                     |                       |         |     |
| é  |               |          |             |               |                                     |                       |         |     |
|    |               |          |             |               |                                     |                       |         |     |
| 5  |               |          |             |               |                                     |                       |         |     |
|    |               |          |             |               |                                     |                       |         |     |
|    | 时间内           | 容        |             |               |                                     |                       |         |     |
| 4  |               |          |             |               |                                     |                       |         |     |
| 5  |               |          |             |               |                                     |                       |         |     |
| 0  |               |          |             |               |                                     |                       |         |     |
|    |               |          |             |               |                                     |                       |         | .:: |
|    | π.44          | ** •     |             |               | and the second second second second | and the second second |         |     |
| -  | 🗾 /TXA OPC DA | 特定 0     |             |               |                                     |                       |         |     |

在上图中,根据变量类型,设置好相应的数据类型即可。如果需要把该变量转为 OPC UA 变量,勾选上 OPC UA 即可

在 Grp01 上右键单击,级联菜单中选择 参数设置,弹出如下界面,设置好刷新频率,勾选 上是否激活(不激活,数据不会刷新)设置完毕,点击关闭。点击保存,该 opc 连接设置 完毕。

| e               |              |          |            |          | 0    | PC DA            | 转OF | PC UA I | □业数据网 | 袄 |                  |    |   |
|-----------------|--------------|----------|------------|----------|------|------------------|-----|---------|-------|---|------------------|----|---|
| <mark>监视</mark> | 配置           | 保存       | 添加         | 删除1      | 删除A  | 变量名              | 称:  |         |       | 娄 | 牧值:              |    |   |
| □ 数据            | 管理           |          | 变量名        |          | 设备   | 名                |     | 地址      |       |   | 数据类型             | a) | Ŕ |
|                 | (ST<br>grp01 |          | cur01      |          | cur  | cur01            |     |         | cur01 |   | 浮点型              | ۷  | 1 |
|                 | 0-0-1        |          |            |          | 变量组  | 设置               |     | ×       | Jur02 |   | 浮点型_             | *  | 1 |
|                 |              |          |            |          |      |                  |     |         | ur03  |   | <u></u> 子原型 <br> | ~  | 1 |
|                 |              |          | 纽么.        | arp      | 01   |                  |     |         | 2     |   | 长整型              | •  | 1 |
|                 |              |          | 20-03      | grp      |      |                  |     |         |       |   |                  | _  |   |
|                 |              |          | 刷新率        | : 1000   |      | *                | 单位: | 毫秒      |       |   |                  |    |   |
|                 |              |          |            | 1000     |      | v                |     |         |       |   |                  |    |   |
|                 |              |          | 死区:        | 50.00    |      | *                |     |         |       |   |                  |    |   |
|                 |              |          |            | 药油粉油     |      | 24.0 <del></del> | _   |         |       |   |                  |    |   |
|                 |              |          |            | ゴ (521日) |      | 天肉               |     |         |       |   |                  |    |   |
|                 |              |          | -          |          |      |                  |     |         |       |   |                  |    |   |
| E.              | 间            | 占        | 容          |          |      |                  |     |         |       |   |                  | _  |   |
|                 | 11-1         | r -      | - <u>D</u> |          |      |                  |     |         |       |   |                  | _  |   |
|                 |              |          |            |          |      |                  |     |         |       |   |                  |    |   |
|                 |              |          |            |          |      |                  |     |         |       |   |                  |    |   |
|                 |              | _        |            |          |      |                  |     |         |       | _ |                  |    |   |
| 7 开始            | 4            | 🗝 OPC DA | 转 0        | 一 变 :    | 量组设置 |                  |     |         |       |   |                  |    |   |

## 点击监视按钮,监视按钮 变为绿色。可以监视配置好的数据,显示界面如下

| œ    |        |    |            |      | 0     | PCDA转(  | OPC UA 🛛 | [业数据网]     | 关    |    |       |      |         | _ |  |
|------|--------|----|------------|------|-------|---------|----------|------------|------|----|-------|------|---------|---|--|
| 监视   | 配置     | 保存 | 添加         | 删除1  | 删除A   | 变量名称:   |          |            | 数值   | :  | 写入    | 导入   | 导出      | ? |  |
| □ 数据 | 管理     |    | 2          | 受量名  | 设备    | 名 地址    |          | 变量值        |      | 类型 | 时间    |      |         |   |  |
| 🖻 TE | EST 01 |    | <b>۲</b> و | ur01 | cur01 | . T. Rn | d.cur01  | 92         |      | 浮点 | 2022- | 7-27 | 10:27:5 | 0 |  |
|      | grpui  |    | c          | ur02 | cur02 | 2 T. Rn | d.cur02  | 46.25      |      | 浮点 | 2022- | 7-27 | 10:27:5 | 0 |  |
|      |        |    | c          | ur03 | cur03 | T. Rn   | d.cur03  | 6. 5020251 | E-43 | 浮点 | 2022- | 7-27 | 10:27:5 | 0 |  |
|      |        |    | 1          | 1    | T1    | T. Rn   | d. T1    | 46         |      | 整型 | 2022- | 7-27 | 10:27:5 | 0 |  |
|      |        |    | 1          | 2    | T2    | T. Rn   | d. T2    | 49.125     |      | 整型 | 2022- | 7-27 | 10:27:5 | 0 |  |
|      |        |    |            |      |       |         |          |            |      |    |       |      |         |   |  |
|      |        |    |            |      |       |         |          |            |      |    |       |      |         |   |  |
|      |        |    |            |      |       |         |          |            |      |    |       |      |         |   |  |
|      |        |    |            |      |       |         |          |            |      |    |       |      |         |   |  |
|      |        |    |            |      |       |         |          |            |      |    |       |      |         |   |  |
|      |        |    |            |      |       |         |          |            |      |    |       |      |         |   |  |

可以看到数据已经正常刷新了。

有哪些数据需要转换为 OPC UA 供第 3 方使用,点击配置按钮,按照下图方式把转 OPC UA 勾选上就可以了

| 1       | 5°  | <u> </u> |           |          | OPC DA 转 OI | PCUA 工业数据网                     | 关       |         |         | x  |
|---------|-----|----------|-----------|----------|-------------|--------------------------------|---------|---------|---------|----|
|         | 监视  | 配置       | 保存        | 添加 删除1 册 | 删除A 变量名称:   |                                | 数值: 🔤   | 入 导入    | 导出 ?    |    |
|         | □数据 | 管理       |           | 变量名      | 设备名         | 地址                             | 数据类型 长  | 转OPC DA | 转OPC UA |    |
| II<br>B |     | grp01    |           | cur01    | cur01       | T. Rnd. cur01                  | 浮点型 ▼ 1 |         |         |    |
| 1       |     |          |           | cur02    | cur02       | T. Knd. cur02<br>T. Rnd. cur03 |         |         |         |    |
|         |     |          |           | T1       | T1          | T. Rnd. T1                     | 浮点型 ▼ 1 |         |         |    |
| Αu      |     |          |           | T2       | T2          | T. Rnd. T2                     | 浮点型 🔽 1 |         |         |    |
| -1      |     |          |           |          |             |                                |         |         |         |    |
|         |     |          |           |          |             |                                |         |         |         |    |
|         |     |          |           |          |             |                                |         |         |         |    |
|         |     |          |           |          |             |                                |         |         |         |    |
|         |     |          |           |          |             |                                |         |         |         |    |
|         |     |          |           |          |             |                                |         |         |         |    |
|         |     |          |           |          |             |                                |         |         |         |    |
|         |     |          |           |          |             |                                |         |         |         |    |
|         |     |          |           |          |             |                                |         |         |         |    |
|         | R   | tian     | 広         | 1交       |             |                                |         |         |         | ^  |
|         |     |          |           |          |             |                                |         |         |         | .: |
| 1       | H H |          | HE OPC DA | 转 0      |             |                                |         |         |         |    |